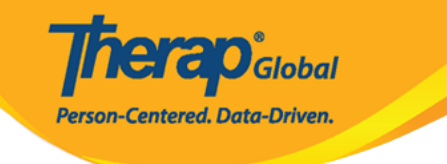

# Create Questionnaire (

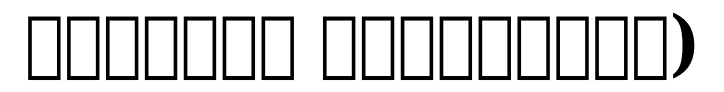

1. Admin (DDDDDD) DDDDDDD Questionnaire (DDDDDDDD) DDDDDDD DDDD Create (DDDDDD DDDDDD) DDDDDD DDDDD DDDDDD

| To Do                   | General            |                                                                                                    |
|-------------------------|--------------------|----------------------------------------------------------------------------------------------------|
| Individual              | Provider           | Preferences   Password Policy  <br>Archive Preference                                                     |
| Agency<br>Reports       | Change Password    | User List                                                                                                 |
|                         | User Privileges    | Manage   Archive  <br>Legacy Archive Upto Jul 2011                                                        |
| Individual<br>Home Page | Admin Roles        | List   Legacy Archive                                                                                     |
| Settings                | Questionnaire 🗧    | Create   Search                                                                                           |
|                         | Case Note Template | Manage Location   Manage Activity Type  <br>Create Template   Search Template  <br>Template Configuration |

2. Questionnaire ('00000000) 000000, 00000000 Name (000) 0000000 0000000

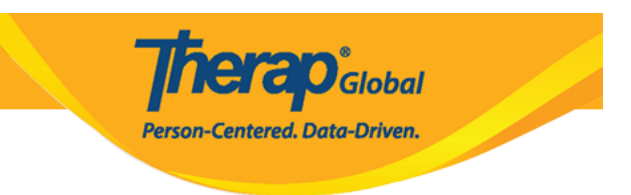

### 0 00000000 000 0000 **Save** (000) 00000 00000 00000000

| Questionnaire New 3 |                       |                                         |  |      |
|---------------------|-----------------------|-----------------------------------------|--|------|
|                     | Questionnaire Informa | ation                                   |  |      |
|                     | * Name                | WG Short Set of Questions on Disability |  |      |
|                     | Back                  |                                         |  | Save |

| Questionnaire Draft                               |
|---------------------------------------------------|
| Questionnaire has been Successfully Saved         |
| Questionnaire                                     |
| Name WG Short Set of Questions on Disability Edit |
| Question(s)                                       |
| No Questions are Available                        |
| Add Question                                      |
|                                                   |
| Back Delete Approve                               |

# 4. Question (\_\_\_\_\_) \_\_\_\_\_, \_\_\_\_\_ Title (\_\_\_\_\_) \_\_\_\_\_ \_\_\_\_ \_\_\_\_

**Nera**O<sub>Global</sub>

Person-Centered. Data-Driven.

| Question New               |                                                                                                 |
|----------------------------|-------------------------------------------------------------------------------------------------|
| Question Information       |                                                                                                 |
| Questionnaire Name * Title | WG Short Set of Questions on Disability Do you have difficulty seeing, even if wearing glasses? |
|                            |                                                                                                 |
| * Question Number          | About 195 characters left                                                                       |
| Is Answer Required         |                                                                                                 |
|                            |                                                                                                 |
| * Answer Type              | About 500 characters left  - Please Select -                                                    |
| Back                       | Save                                                                                            |

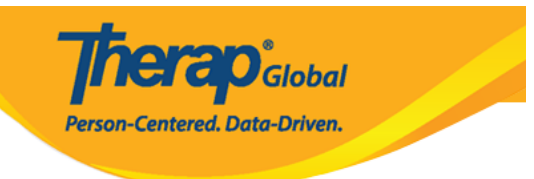

#### Question New

| Question Information |                                                         |  |
|----------------------|---------------------------------------------------------|--|
| Questionnaire Name   | WG Short Set of Questions on Disability                 |  |
| * Title              | Do you have difficulty seeing, even if wearing glasses? |  |
|                      |                                                         |  |
|                      |                                                         |  |
|                      | About 195 characters left                               |  |
| * Question Number    | - Please Select -                                       |  |
| Is Answer Required   | Numeric (Decimal)<br>Numeric (Integer)<br>Text          |  |
| Hint                 | Text (Multi-line) Date Time                             |  |
|                      | Radio<br>DropDown                                       |  |
|                      | Checkbox<br>Address                                     |  |
|                      | Read-only Program Login                                 |  |
| * Answer Type        | Attachment                                              |  |
|                      |                                                         |  |
|                      |                                                         |  |
| Back                 | Save                                                    |  |

#### Note ([][]):

- - Text []]: []]] 255 []]] 255 []]] 200 []]]

#### 

Person-Centered. Data-Driven.

- **Date** [][]]: [][]] [][][] MM/DD/YYYY [][][][][] [][]] [][][]] [][]]
- Time []]: []]] []] []] HH:MM []][]] []] []] []]

- $^{\circ}$  Address [\_\_\_\_\_] = [\_\_\_\_] = [\_\_\_] = [\_\_] = [\_\_] = [\_] = [\_] = [
- $\circ$  Read-only []\_\_\_\_ []\_\_\_ []\_\_ []\_\_\_ []\_\_ []\_\_\_ []\_\_ []\_\_ []\_\_ []\_\_ []\_\_ []\_\_\_ []\_\_\_ []\_\_\_ []\_\_\_ []\_\_\_ []\_\_\_ []\_\_\_ []\_\_\_ []\_\_\_ []\_\_\_ []\_\_\_ []\_\_ []\_\_\_ []\_\_ []
- **Program** []\_\_\_\_\_\_: []\_\_\_\_\_\_ []\_\_\_\_ []\_\_\_\_ []\_\_\_\_

#### 6. 000000 00000 000000 000000, **Save** (000) 00000 000000000

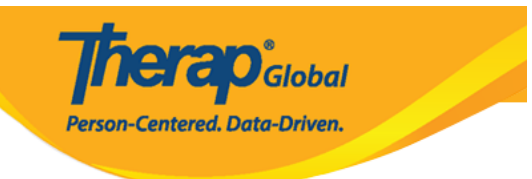

#### Question New

| Question Information |                                                         |
|----------------------|---------------------------------------------------------|
| Questionnaire Name   | WG Short Set of Questions on Disability                 |
| * Title              | Do you have difficulty seeing, even if wearing glasses? |
|                      |                                                         |
|                      |                                                         |
|                      | About 195 characters left                               |
| * Question Number    | 1                                                       |
| Code                 |                                                         |
| Is Answer Required   |                                                         |
| Hints                |                                                         |
|                      |                                                         |
|                      |                                                         |
|                      | About 500 characters left                               |
| * Answer Type        | Radio                                                   |
|                      |                                                         |
| Back                 | Save                                                    |

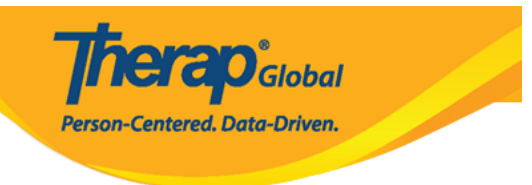

#### Question Approved 6

|                    | Question has been Successfully Updated                  |
|--------------------|---------------------------------------------------------|
| Question           |                                                         |
| Questionnaire Name | WG Short Set of Questions on Disability                 |
| Title              | Do you have difficulty seeing, even if wearing glasses? |
| Question Number    | 1                                                       |
| Code               |                                                         |
| Is Answer Required | Yes                                                     |
| Hints              |                                                         |
| Answer Type        | Radio                                                   |
|                    | Add Answer Option                                       |
|                    |                                                         |
| Back               | Delete Edit                                             |

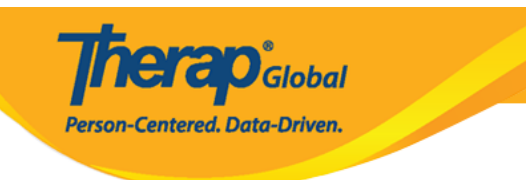

#### Answer Option

| Answer Option Info |                                                         |
|--------------------|---------------------------------------------------------|
| Question Title     | Do you have difficulty seeing, even if wearing glasses? |
| * Label            | No - no difficulty                                      |
| * Option Number    | About 482 characters left                               |
| Back               | Save                                                    |

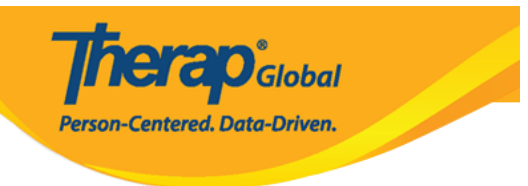

#### Question Approved 6

Answer Option has been Successfully Saved

| Question           |                                                         |
|--------------------|---------------------------------------------------------|
| Questionnaire Name | WG Short Set of Questions on Disability                 |
| Title              | Do you have difficulty seeing, even if wearing glasses? |
| Question Number    | 1                                                       |
| Code               |                                                         |
| Is Answer Required | Yes                                                     |
| Hints              |                                                         |
| Answer Type        | Radio                                                   |
| Answer Option      | 1. No - no difficulty Edit                              |
|                    | ○ 2. Yes – some difficulty Edit                         |
|                    | Add Answer Option                                       |
| Back               | Delete Edit                                             |

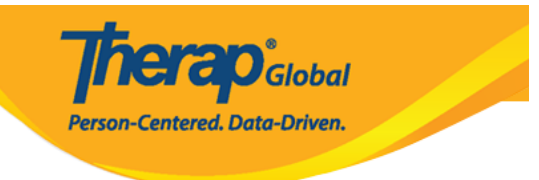

#### Question Approved 6

| Question           |                                                         |
|--------------------|---------------------------------------------------------|
| Questionnaire Name | WG Short Set of Questions on Disability                 |
| Title              | Do you have difficulty seeing, even if wearing glasses? |
| Question Number    | 1                                                       |
| Code               |                                                         |
| Is Answer Required | Yes                                                     |
| Hints              |                                                         |
| Answer Type        | Radio                                                   |
| Answer Option      | O 1. No - no difficulty Edit                            |
|                    | 2. Yes – some difficulty Edit                           |
|                    | 3. Yes – a lot of difficulty Edit                       |
|                    | 4. Cannot do at all Edit                                |
|                    | Add Answer Option                                       |
|                    |                                                         |
| Back               | Delete Edit                                             |

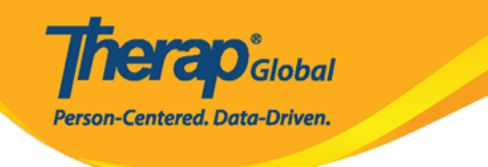

#### Questionnaire Draft @

| Questionnaire                                                                                                    |                |
|----------------------------------------------------------------------------------------------------|----------------|
| Name WG Short Set of Questions on Disability Edit                                                                                              |                |
| Question(s)                                                                                                    |                |
|                                                                                                    |                |
|                                                                                                    | Add Question   |
| 1. Do you have difficulty seeing, even if wearing glasses?"                                                                                    |                |
| ○ 1. No - no difficulty                                                                                                    |                |
| 2. Yes – some difficulty                                                                                                    |                |
| ○ 3. Yes – a lot of difficulty                                                                                                    |                |
| O 4. Cannot do at all                                                                                                    |                |
|                                                                                                    | Show Details   |
| 2. Do you have difficulty hearing, even if using a hearing aid?"                                                                               |                |
| ○ 1. No - no difficulty                                                                                                    |                |
| 2. Yes – some difficulty                                                                                                    |                |
| 3. Yes – a lot of difficulty                                                                                                    |                |
| 4. Cannot do at all                                                                                                    |                |
|                                                                                                    | Show Details   |
| 3. Do you have difficulty walking or climbing steps?"                                                                                          |                |
| 1. No - no difficulty                                                                                                    |                |
| <ul> <li>2. Yes – some difficulty</li> </ul>                                                                                                   |                |
| 3. Yes – a lot of difficulty                                                                                                    |                |
| 4. Cannot do at all                                                                                                    | Show Details   |
| 4 De van here difficultur omerskering er eensetteding?*                                                                                        | Show Details   |
| 4. Do you have dimoutly remembering or concentrating?                                                                                          |                |
| 1. No - no difficulty                                                                                                    |                |
| 2. Yes - some aimcuity                                                                                                    |                |
| 4. Cannot do at all                                                                                                    |                |
|                                                                                                    | Show Details   |
| 5. Do you have difficulty (with self-care such as) washing all over or dressing?*                                                              |                |
| ◯ 1. No - no difficulty                                                                                                    |                |
| 2. Yes – some difficulty                                                                                                    |                |
| ○ 3. Yes – a lot of difficulty                                                                                                    |                |
| O 4. Cannot do at all                                                                                                    |                |
|                                                                                                    | Show Details   |
| 6. Using your usual (customary) language, do you have difficulty communicating, for<br>example understanding or being understood? <sup>*</sup> |                |
| ○ 1. No - no difficulty                                                                                                    |                |
| 2. Yes – some difficulty                                                                                                    |                |
| ○ 3. Yes – a lot of difficulty                                                                                                    |                |
| O 4. Cannot do at all                                                                                                    |                |
|                                                                                                    | Show Details   |
| 7. Comments (If any)                                                                                                    |                |
|                                                                                                    |                |
|                                                                                                    | Show Details   |
|                                                                                                    |                |
|                                                                                                    | Add Question   |
|                                                                                                    |                |
| Back                                                                                                    | Delete Approve |

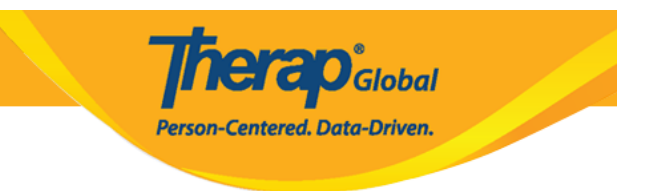

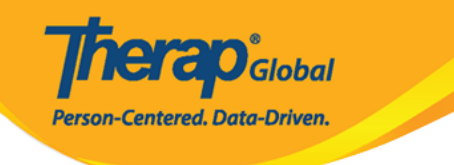

#### Questionnaire Approved 8

|                                                              | Questionnaire has been Successfully Approved                              |                         |
|--------------------------------------------------------------|---------------------------------------------------------------------------|-------------------------|
| Questionnaire                                                |                                                                           |                         |
|                                                              |                                                                           |                         |
| Name                                                         | WG Short Set of Questions on Disability                                   |                         |
| View Layout                                                  | Create/Edit                                                               |                         |
| Question(s)                                                  |                                                                           |                         |
| 1. Do you have difficulty seein                              | ıg, even if wearing glasses?*                                             |                         |
| 0 1. No - no difficulty                                      |                                                                           |                         |
| 2. Yes – some difficulty                                     |                                                                           |                         |
| 3. Yes – a lot of difficulty                                 |                                                                           |                         |
| 4. Cannot do at all                                          |                                                                           |                         |
| 2. Do you have difficulty heari                              | ng, even if using a hearing aid?"                                         |                         |
| 0 1. No - no difficulty                                      |                                                                           |                         |
| 2. Yes – some difficulty                                     |                                                                           |                         |
| 3. Yes – a lot of difficulty                                 |                                                                           |                         |
| 4. Cannot do at all                                          |                                                                           |                         |
| 3. Do you have difficulty walki                              | ng or climbing steps?*                                                    |                         |
| 1. No - no difficulty                                        |                                                                           |                         |
| 2. Yes – some difficulty                                     |                                                                           |                         |
| 3. Yes – a lot of difficulty                                 |                                                                           |                         |
| 4. Cannot do at all                                          |                                                                           |                         |
| 4. Do you have difficulty reme                               | mbering or concentrating?"                                                |                         |
| 0 1. No - no difficulty                                      |                                                                           |                         |
| 2. Yes – some difficulty                                     |                                                                           |                         |
| 3. Yes – a lot of difficulty                                 |                                                                           |                         |
| 4. Cannot do at all                                          |                                                                           |                         |
| 5. Do you have difficulty (with                              | self-care such as) washing all over or dressing?*                         |                         |
| 1. No - no difficulty                                        |                                                                           |                         |
| 2. Yes – some difficulty                                     |                                                                           |                         |
| 3. Yes – a lot of difficulty                                 |                                                                           |                         |
| 4. Cannot do at all                                          |                                                                           |                         |
| 6. Using your usual (customa<br>example understanding or bei | y) language, do you have difficulty communicating, for<br>ng understood?" |                         |
| 1. No - no difficulty                                        |                                                                           |                         |
| 2. Yes – some difficulty                                     |                                                                           |                         |
| 3. Yes – a lot of difficulty                                 |                                                                           |                         |
| 4. Cannot do at all                                          |                                                                           |                         |
| 7. Comments (If any)                                         |                                                                           |                         |
|                                                              |                                                                           |                         |
|                                                              |                                                                           | 10                      |
|                                                              |                                                                           |                         |
|                                                              |                                                                           |                         |
| Back                                                         |                                                                           | Copy Export Discontinue |

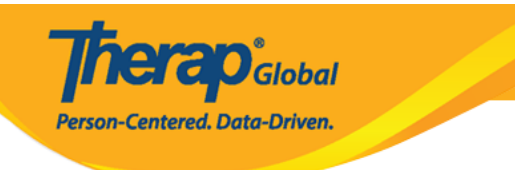